# 2022-2023 Akademik Yılı Staj Hareketliliği Başvuru Kılavuzu

| 🖑 Dil Turkish 🔹                                                                                                    | 1 | Değişim Programları Ön Başvuru Formu | Vazgeç 🔀 |
|----------------------------------------------------------------------------------------------------|---|--------------------------------------|----------|
| Kullanıcı Girişi         Kullanıcı Adı         Şifre         Beni hatırla         Giriş D         Anlaşma Listesi C         Kayıt Ol & Başvuru Yap D         Duyurular         Değişim Programları Ön Başvuru         Değişim programlarına ön başvuru yapmak için         tiklayınız.         2022 © Copyright by KION |   | Erasmus+                             |          |

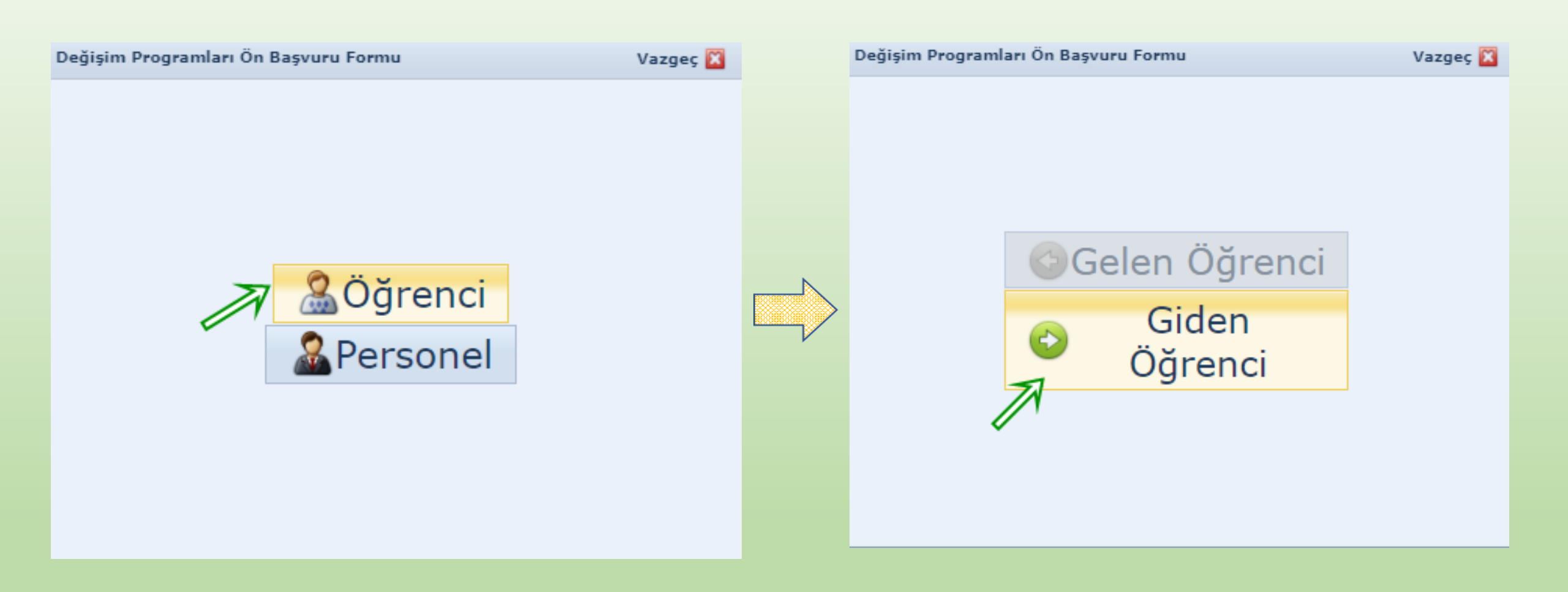

| Değişim Programl | arı Ön Başvuru Formu > Giden Öğrenci                                                                          | Dil Turkish 💌                                            |                                                           |
|------------------|----------------------------------------------------------------------------------------------------|----------------------------------------------------------|-----------------------------------------------------------|
| E-posta:*        | Kullanıcı adınız e-posta adresiniz olacaktır.                                                                 | Kullanıcı Girişi                                         |                                                           |
| Şifre:*          | •••••                                                                                                    | Şifre                                                    |                                                           |
| Şifre Tekrar:    | •••••                                                                                                    | Beni hatırla                                             | Şifremi Unuttum 🔎                                         |
| TC/Yabancı No:*  |                                                                                                    | Giriş 🐊 🧯                                                | Bilgi 🛛 Anlaşma Listesi 🔒                                 |
| Adı:*            | Soyadı:*                                                                                                    |                                                          | öllur vit Ol & Basvuru Yap 💄                              |
| Uyruk:*          | Türkiye 💌                                                                                                    |                                                          | Sisteme giriş yapıp                                       |
| Fakülte:*        | Mühendislik Fakültesi                                                                                         | Duyurular                                                | bilgilerinizi tanımlayınız<br>Kullanıcı bilgileri e-posta |
| Bölüm:*          | Bilgisayar Mühendisliği 🔹                                                                                     |                                                          | adresine gönderilmiştir                                   |
| Başvuru Tipi:*   | Staj                                                                                                    | Değisim Programları Ön Bi                                | 25//1/2/1                                                 |
| Başvuru Dönemi:* | 2022-2023 - Yaz            Hareketliliğe katılmak istediğiniz dönemi belirtiniz           Overalize (Svazgeç) | <u>Değişim programlarına ön ba</u><br><u>tıklayınız.</u> | syuru yapmak için Erasmus+                                |
|                  |                                                                                                    | 022 © Copyright by KION                                  | Version: 1.21.7961.40169                                  |

- Staj hareketliliği başvurusu için **«Başvuru Tipi»** olarak **«staj»** seçmelisiniz.
- Başvuru dönemi ise Erasmus hareketliliğini gerçekleştirmek istediğiniz dönemdir. Staj hareketliliğini seçince otomatik olarak 2022-2023 Yaz olarak çıkacaktır. <u>Ancak bu sadece 2022 yaz dönemi hareketlilik</u> gerçekleştirebileceğiniz anlamına gelmemektedir.
- 2022-2023 Akademik Yılı Erasmus Staj Hareketliliği Başvuru Kılavuzunda yayınladığımız üzere «Bu proje kapsamında staja seçilen öğrenciler hareketliliklerini Haziran 2022 tarihinde başlayıp Temmuz 2023 arasında gerçekleştirmelidir ve hareketlilik en geç Temmuz 2023'te sona ermiş olmalıdır.»
- Sadece «ön kayıt» işlemini gerçekleştirmeniz yeterli değildir!

| Gelen kutusu: Hepsi V                                                                                                    |                                                                         | Q                              | ~ ARA         |
|----------------------------------------------------------------------------------------------------|-------------------------------------------------------------------------|--------------------------------|---------------|
| 🗌 Hepsi 🖉 olarak işaretle 🗸 🔝 Taşı 🗸 🥐 İlet 🗙 Si                                                                                                  | I                                                                       |                                | 1             |
| erasmus@kion.com.tr                                                                                                    | Değişim Programı Ön Başvuru                                             |                                | 1 dakika önce |
| 🗌 Hepsi 🖉 olarak işaretle 🗸 🔝 Taşı 🗸 🥐 İlet 🔀 Si                                                                                                  |                                                                         |                                | 1             |
| Etiketler: 🔗 olarak işaretle 🗸                                                                                                    |                                                                         |                                |               |
| 🧭 Ekler (0) 📑 Hepsini kaydet                                                                                                    |                                                                         | Resimleri göster               | Araçlar 🗸     |
| Değerli Öğrencimiz,<br>Önbaşvurunuz başarılı bir şekilde tamamlanmıştır. Başvuruy<br><b>Kullanıcı Bilgileri</b><br>Kullanıcı Adınız:<br>Şifreniz: | ru tamamlamak için aşağıdaki kullanıcı bilgileri ile sisteme giriş yapa | arak bilgilerinizi doldurunuz. |               |
| Uluslararası Programlar Ofisi                                                                                                    |                                                                         |                                |               |
| YANITLA 🦻 Herkese yanıt yaz 🤻 İlet 🔛 Taşı                                                                                                    | 🗸 🔜 Spam 🗙 Sil                                                          |                                |               |

Ön başvuruyu yaptıktan sonra başvurunuzu tamamlayabilmeniz için epostanıza **kullanıcı bilgileriniz** otomatik olarak gönderilecektir.

| S Dil Turkish                                                                                 |                                                                    |
|-----------------------------------------------------------------------------------------------|--------------------------------------------------------------------|
| Kullanıcı Girişi                                                                              | Şifremi Unuttum 🎤<br>Anlaşma Listesi 🗟<br>Kayıt Ol & Başvuru Yap 歳 |
| Değişim Programları Ön Başvuru<br>Değişim programlarına ön başvuru yapmak için<br>tıklayınız. | Erasmus+                                                           |
| 2022 © Copyright by KION                                                                      | Version: 1.21.7961.40169                                           |

## Kullanıcı bilgileriniz ile giriş yaparak **Başvuruyu Tamamla** butonuna basınız.

| na Sayfa 🎝 Hesabım 🤔 Dil 🔹 🜲 Hata Bildir 🚫 Çıkış |                       |                     |              |                |                  |                   | Version: 1.21.7961.40169<br>2022 © Copyright by |                |
|--------------------------------------------------|-----------------------|---------------------|--------------|----------------|------------------|-------------------|-------------------------------------------------|----------------|
|                                                  | Başvuru Yap / Listele |                     |              |                |                  |                   |                                                 |                |
| Ba                                               | şvurularım            |                     |              |                |                  |                   |                                                 |                |
|                                                  | 🎯 Yeni Başvuru Yap    |                     |              | Başvuru        | larım            |                   |                                                 |                |
| в                                                | aşvuru Formu          | Başvuru Tarihi      | Akademik Yıl | Akademik Dönem | Değişim Programı | Hareketlilik Tipi | Başvuru Tipi                                    | Başvuru Durumu |
|                                                  | 👕 Başvuruyu Tamamla   | 11.03.2022 16:04:04 | 2022-2023    | Yaz            | Erasmus+         | Giden Öğrenci     | Staj                                            | Online Kayıtlı |
|                                                  | $\mathbb{Z}$          |                     |              |                |                  |                   |                                                 |                |

#### Başvuru Formu

| 🤪 Kışisel Bilgiler            |                           | Kişisel Bilgiler                                                                                                    |     |
|-------------------------------|---------------------------|----------------------------------------------------------------------------------------------------|-----|
| 🧽 Öğrenci Bilgileri           |                           | TC Kimlik No:* Pasaport No:                                                                                                    |     |
| 🥙 Başvuru Bilgileri           |                           | Adı:* Soyadı:*                                                                                                    |     |
| 🖑 Yabancı Dil Sınav Bilgileri |                           | Uyruk:* Cinsiyet:*                                                                                                    | 1   |
| 📑 Gerekli Belgeler            | Resiminizi                | Doğum Yeri:* Doğum Tarihi:*                                                                                                    | 1   |
| 🔊 Firma Bilgileri             | yükleyiniz                | Baba Adi:* Anne Adi:*                                                                                                    | 1   |
| 🞯 BAŞVURU TAMAMLA             | Engel durumunuz mevcut    | Baba Soyadı:* Gazi yeya sehit yakını iseniz                                                                                                    | í l |
|                               | bu kısımda işaretleme yap | Isiniz.<br>Engel Durumu: Yok 🔹 🖾 Gazi veya Şehit Yakınıysanız İşaretleyiniz 👉 burada işaretleme yapmalısınız.                                             |     |
|                               |                           | 2828 sayılı Sosyal Hizmetler Kanunu Kapsamında haklarında korunma, bakım veya barınma kararı alınan bir öğrenci kapsamında belgeniz var ise işaretleyiniz |     |
|                               |                           | 🔲 Annesi, babası ya da kendisine muhtaçlık aylığı bağlanan ekonomik açıdan imkânı kısıtlı bir öğrenci kapsamında belgeniz var ise işaretleyiniz           |     |
|                               |                           |                                                                                                    |     |
|                               | - Ev Adresi               | " Ogrenim nareketilligi başvuru kilavuzunda açıklanan<br>"İlave Hibe Desteği" başlığı adı altında belirtilen durumlardan                                  | 5   |
|                               | Ülke:*                    | birine sahipseniz burada işaretleme yapmanız gerekmektedir.                                                                                               |     |
|                               | il:*                      | z Il Dičer: Listede Yok İse Belirtiniz                                                                                                    | 1   |
| "Kisisel Bilgiler"            | İlce:                     | 7 ilce Diğer:                                                                                                    | 11  |
| kısmında                      | Adres:*                   |                                                                                                    | 11  |
| zorunlu                       |                           |                                                                                                    |     |
| doldurulması                  | – İletişim Bilgileri –    |                                                                                                    | _   |
| gorokon                       | E-Posta (Üniversite):*    | E-Posta (Alternatif):                                                                                                    | 1   |
| tüm kuumlanı                  | Ev Tel:                   | GSM Tel:*                                                                                                    | i l |
|                               |                           |                                                                                                    |     |
| aolaurup                      | Acil Durumlarda İletişi   | urmak İçin                                                                                                    | 5   |
| bilgilerinizi                 | Acil Durum Yakını:*       | Yakınlık Durmu:*                                                                                                    | 1   |
| kaydedip                      | Acil Durum Ev Tel:        | Acil Durum Cep Tel:*                                                                                                    | i l |
| bir sonraki                   |                           |                                                                                                    |     |
| adıma geçiniz.                | Kaydet ve Sonraki Ad      |                                                                                                    |     |
|                               |                           |                                                                                                    |     |

| Başvuru Formu                                                                                                    | uru Yap / Listele ×                                                                                                    |                                                                                  |                                                                                                    |                            |      |  |
|----------------------------------------------------------------------------------------------------|----------------------------------------------------------------------------------------------------|----------------------------------------------------------------------------------|----------------------------------------------------------------------------------------------------|----------------------------|------|--|
|                                                                                                    | Şu an l                                                                                                    | oulunduğunuz                                                                     |                                                                                                    |                            |      |  |
| <ul> <li>Kişisel Bilgiler</li> <li>Öğrenci Bilgileri</li> <li>Başvuru Bilgileri</li> <li>Yabancı Dil Sınav Bilgile</li> <li>Gerekli Belgeler</li> <li>Firma Bilgileri</li> <li>BAŞVURU TAMAMLA</li> </ul> | Şu an t         sınıfı iş         Öğrenci Bilgileri         Sınıf:*         Öğrenci Numarası:*         Akademik Ortalama:*         Birim Bilgileri         Fakülte/Enstitü:         Mühendislik Fal         Program:*         Bilgisayar Mühe         Kaydet ve Sonraki Adıma Ger | bulunduğunuz<br>saretlemelisiniz.<br>Trans<br>dörtl<br>sültesi göre<br>indisliği | skriptinizde bulunan<br>ük sistemdeki not ortalamasına<br>işaretleme yapınız.                           |                            |      |  |
| ruru Formu × Başvuru Yaş<br>ı Formu<br>şisel Bilgiler<br>ğrenci Bilgileri<br>aşvuru Bilgileri                                                                                                    | / Listele ×<br>Başvuru Bilgileri<br>Başvuru Dönemi:* 2022-2023 - Yaz                                                                                                    |                                                                                  |                                                                                                    | Başvuru Tipi:* Staj        |      |  |
| oancı Dil Sınav Bilgileri<br>rekli Belgeler                                                                                                    | Haraketliliğe hibesiz olarak katılmak isl                                                                                                    | tiyorsanız işaretleyiniz 📄 🛛 🕅                                                   | asmus hareketliliği sonuçla                                                                             | ri                         | <br> |  |
| na Bilgileri<br>ŞVURU TAMAMLA                                                                                                    | Geçmiş Hareketlilik Bilgileri<br>Sistemde Bulunmayan Geçmiş Har                                                                                                    | eketlilik Bilgileri: Bi                                                          | iklandiktan-sonra alinacakt<br>ι nedenle buraya tiklamayıı<br>İğiniz yar ice geomic aktivitelerinisi el | nr.<br>NIZ.                |      |  |
| Daha önce 🖉                                                                                                    | Geçmiş Aktivite Bilgisi Ekle     # Academic Year Academic Sem                                                                                                    | ester ExchangeProgram Type                                                       | Registration Type Diploma Degree To                                                                     | otal Day Count Explanation |      |  |
| nus hareketliliği<br>ekleştirdiyseniz                                                                                                    |                                                                                                    |                                                                                  |                                                                                                    |                            |      |  |
| us hareketliliği<br>kleştirdiyseniz<br>bu kısımdan<br>ketlilik ile ilgili                                                                                                    | Sistemde Kayıtlı Olan Katılmış Oldu                                                                                                    | uğunuz Geçmiş Hareketlilik Bilç                                                  | jileriniz:                                                                                              |                            |      |  |

| Başvuru Formu × Başvuru                                         | Yap / | Listele ×          |                    |            |           |                       |                            |          |  |
|-----------------------------------------------------------------|-------|--------------------|--------------------|------------|-----------|-----------------------|----------------------------|----------|--|
| Başvuru Formu                                                   |       |                    |                    |            |           |                       |                            |          |  |
| <ul> <li>Kişisel Bilgiler</li> <li>Öğrenci Bilgileri</li> </ul> | `     | Yabanci Dil Sı     | ınavları           |            |           |                       |                            |          |  |
| 😬 Başvuru Bilgileri                                             |       |                    |                    |            | ö         | nceden Girmiş Olduğur | uz Yabancı Dil Sınav Bilgi | ileri    |  |
| 🖑 Yabancı Dil Sınav Bilgileri                                   |       | 🕀 Sınav Ekle       | Sınav Tarihi       | Sınav Dili | Sınav Adı | Toplam Dil Puanı      | Hesaplanan Toplam Puan     | Açıklama |  |
| Gerekli Belgeler                                                | 1     | No data to display |                    |            |           |                       |                            |          |  |
| 📴 BAŞVURU TAMAMLA                                               |       |                    |                    |            |           |                       |                            |          |  |
|                                                                 | Ka    | aydet ve Sonr      | raki Adima Geç 🎯 🦷 | $\sim$     |           |                       |                            |          |  |

| Edit Form          | X             |
|--------------------|---------------|
|                    |               |
| Sınav Tarihi:*     | ×             |
| Sınav Dili:*       | ·             |
| Sınav Türü:*       | ▼             |
| Toplam Dil Puanı:* | ▼             |
|                    | Update Cancel |

Kabul edilen sınav sonuçları **Erasmus** Yabancı Dil Sınavı, YÖKDİL, YDS, e-YDS ve TOEFL'dir.

| Edit Form          |                               | 23   |
|--------------------|-------------------------------|------|
|                    |                               |      |
| Sınav Tarihi:*     | 9.03.2022                     | -    |
| Sınav Dili:*       | English                       | -    |
| Sınav Türü:*       | Üniversite Yabancı Dil Sınavı | -    |
| Toplam Dil Puanı:* | 82; 82,00                     | -    |
|                    | Update Ca                     | ncel |
|                    |                               |      |

Sınav Tarihi olarak hangi sınav olursa olsun sınavın açıklanma tarihini yazmalısınız.

| Başvuru Formu × Başvuru Yap / Listele × |    |                               |                          |   |              |          |  |  |
|-----------------------------------------|----|-------------------------------|--------------------------|---|--------------|----------|--|--|
| aşvuru Formu                            |    |                               |                          |   |              |          |  |  |
| 🤣 Kişisel Bilgiler                      |    | Belgelerinizi Yükleviniz      |                          |   |              |          |  |  |
| 🦕 Öğrenci Bilgileri                     |    | Onay Durumu                   | Belge Adı                |   | Zorunlu      |          |  |  |
| 🥙 Başvuru Bilgileri                     | ~  | Başvuru Belgeleri ( Yü        | kleme Bekleniyor: 7 )    | / |              |          |  |  |
| 🖑 Yabancı Dil Sınav Bilgileri           |    | Yükleme Bekleniyor            | Davet Mektubu            |   | $\checkmark$ | 🚱 Upload |  |  |
| 📑 Gerekli Belgeler                      |    | Yükleme Bekleniyor            | Diğer                    |   |              | 🚱 Upload |  |  |
| 🔊 Firma Bilgileri                       |    | Yükleme Bekleniyor            | Dilekçe                  |   |              | 🚳 Upload |  |  |
| 📓 BAŞVURU TAMAMLA                       |    | Yükleme Bekleniyor            | Engellilik Durum Belgesi |   |              | 🚳 Upload |  |  |
|                                         |    | Yükleme Bekleniyor            | Kimlik Fotokopisi        |   | 1            | 🚱 Upload |  |  |
|                                         |    | Yükleme Bekleniyor            | Transkript               |   | 1            | 🚳 Upload |  |  |
|                                         |    | Yükleme Bekleniyor            | Yabancı Dil Belgesi      |   | 1            | 🚳 Upload |  |  |
|                                         | 0% |                               |                          |   |              |          |  |  |
|                                         | k  | Kaydet ve Sonraki Adıma Geç 🮯 |                          |   |              |          |  |  |

- «Davet Mektubu» kısmına staj hareketliliği gerçekleştireceğiniz kurumdan almış olduğunuz <u>imzalı ve</u> <u>mühürlü</u> kabul mektubunu yüklemelisiniz.
- Kişisel Bilgiler kısmında engel durumunuzu beyan ettiyseniz «Engellilik Durum Belgesi» yüklemelisiniz.
- Gazi ve Şehit yakını olduğunuzu beyan ettiyseniz «Diğer» kısmına bu durumu kanıtlayan belgenizi yüklemelisiniz.
- **2828 Sayılı Sosyal Hizmetler kanunu** kapsamında korunma, bakım veya barınma kararı alınan ve Anneniz, babanız ya da size muhtaçlık aylığı bağlanmış ve ekonomik açıdan imkanı kısıtlı bir öğrenci iseniz belgenizi **«Dilekçe»** kısmına yüklemelisiniz.

| 📕 Başvuru Formu 🗙 🛛 Başvuru                                                                                                    | Yap / Listele ×                                                                                                    |                                        |  |
|----------------------------------------------------------------------------------------------------|----------------------------------------------------------------------------------------------------|----------------------------------------|--|
| Başvuru Formu                                                                                                    |                                                                                                    |                                        |  |
| <ul> <li>Kişisel Bilgiler</li> <li>Öğrenci Bilgileri</li> <li>Başvuru Bilgileri</li> <li>Yabancı Dil Sınav Bilgileri</li> <li>Gerekli Belgeler</li> <li>Firma Bilgileri</li> <li>BAŞVURU TAMAMLA</li> </ul> | Staj Yapacağınız Kuru         Kurum/Üniversite Adı:         Sektör:         Ülke:         Şehir:         Departman:         Adres:         Telefon:         Fax:         Email:         Web Sayfası:         İlgili Kişi: | um/Üniversite Bilgilerini Tanımlayınız |  |

«Firma Bilgileri» kısmına staj hareketliliği gerçekleştireceğiniz kuruma ait bilgileri eksiksiz bir şekilde girmelisiniz.

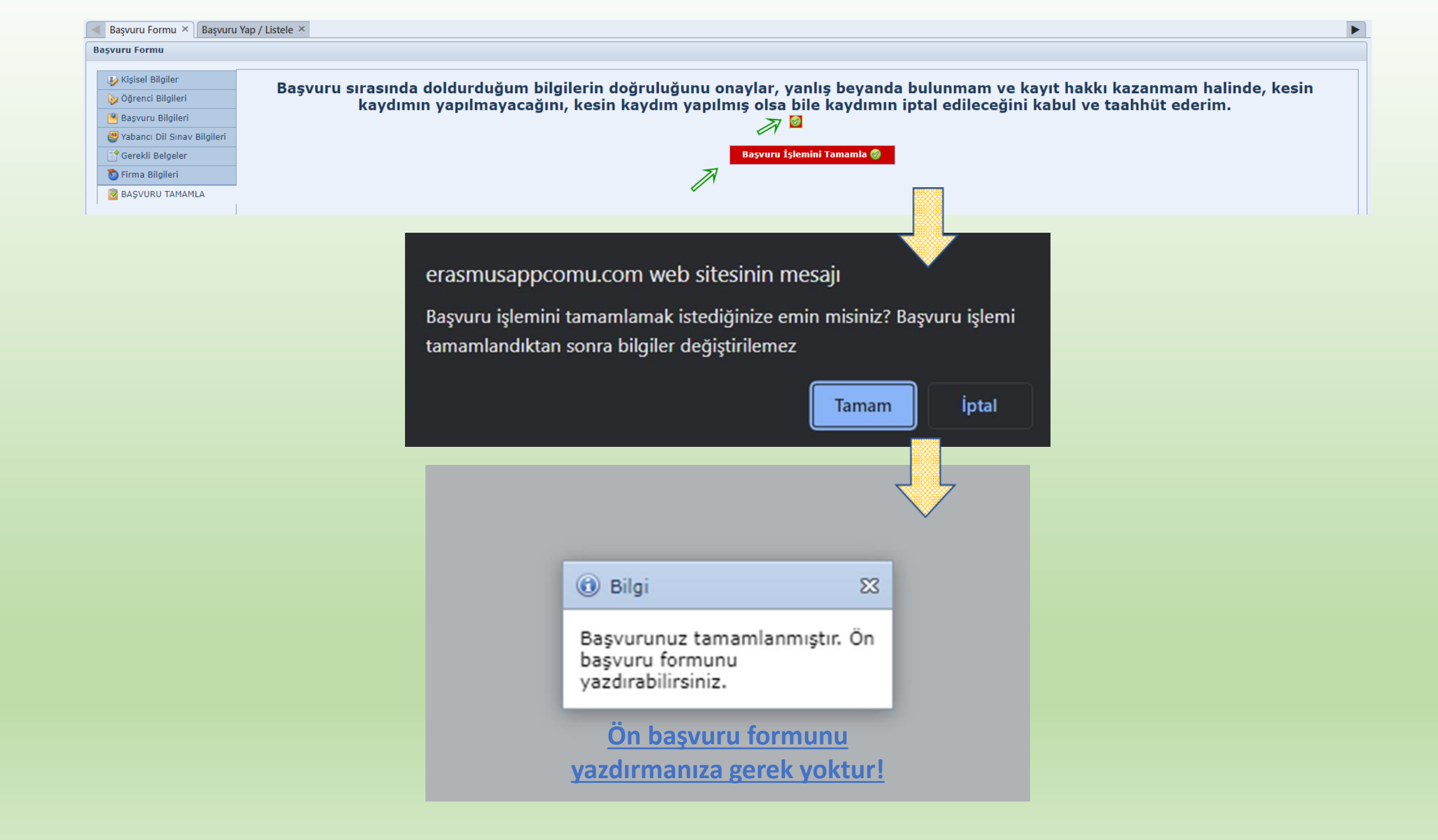

## DİKKAT!

- Başvurunuz tamamlandıktan sonra başvuru statünüz «İşlemde» olarak gözükecektir. İşlemdeki başvurunuz ofis tarafından uygunluk kontrolünden geçirilecektir. Herhangi bir eksik/yanlış bulunmayan başvurular ofis tarafından onaylanacaktır.
- Ofis tarafından onaylanan başvurunuzun statüsü başvuru durumunuzda «Ofis Onayladı» olarak gözükecektir. Başvuruda eksik/yanlış bilgi olması durumunda ofis, gerekli düzeltmeleri yapması için öğrenciye başvurusu geri gönderecektir.

### • Bu nedenle başvurunuzu ve e-postanıza gelecek bildirimleri takip etmenizde fayda vardır.

- Başvuru son tarihi itibariyle mesai bitiminin ardından başvuru sistemi kapanacaktır.
- Başvurular kapandığında, sistem kapanana kadar yapılmış son gün de dahil tüm başvurular da değerlendirildikten sonra (1 iş günü sürebilir) sadece «Ofis Onayladı» statüsünde gelmiş başvurular değerlendirilecektir. Bu nedenle başvurunuzu son güne bırakmamanız tavsiye edilmektedir. Son gün yapılan başvurunuzda herhangi bir hata eksik olması durumunda başvuru süresi bitmiş olacağı için başvurunuzu düzeltme şansınız olmayacaktır ve değerlendirmeye alınmayacaktır.
- Hareketlilik ile ilgili tüm sorularınızı <u>erasmusogrenim@comu.edu.tr</u> e-posta adresine gönderebilirsiniz.